## P4M800-775

#### Copyright

All rights are reserved. No part of this publication may be reproduced, transmitted, transcribed, stored in a retrieval system or translated into any language or computer language, in any form or by any means, electronic, mechanical, magnetic, optical, chemical, manual or otherwise, without the prior written permission of the company. Brands and product names are trademarks or registered trademarks of their respective companies.

The vendor makes no representations or warranties with respect to the contents herein and especially disclaim any implied warranties of merchantability or fitness for any purpose. Further the vendor reserves the right to revise this publication and to make changes to the contents herein without obligation to notify any party beforehand. Duplication of this publication, in part or in whole, is not allowed without first obtaining the vendor's approval in writing.

#### Trademark

All the trademarks or brands in this document are registered by their respective owner.

#### Disclaimer

We make no warranty of any kind with regard to the content of this user's manual. The content is subject to change without notice and we will not be responsible for any mistakes found in this user's manual. All the brand and product names are trademarks of their respective companies.

### FCC Compliance Statement

This equipment has been tested and found to comply with the limits of a Class B digital device, pursuant to Part 15 of the FCC Rules. These limits are designed to provide reasonable protection against harmful interference in a residential installation. This equipment generates, uses and can radiate radio frequency energy and, if not installed and used in accordance with the instructions, may cause harmful interference to radio communications. Operation of this equipment in a residential area is likely to cause harmful interference in which case the user will be required to correct the interference at his own expense. However, there is no guarantee that interference will not occur in a particular installation.

#### CE Mark

The device is in accordance with 89/336 ECC-ENC Directive.

Ver: EG101

## P4M800-775

VIA® P4M800 & VT8237R Support Socket 775 Intel® Pentium® 4 Prescott Processor

## **User Manual**

# To enable the Hyper-Threading (HT) Technology, your computer system is required to have the following components:

- **CPU:** An Intel<sup>®</sup> Pentium<sup>®</sup> 4 Processor with HT Technology
- **Chipset:** An Intel<sup>®</sup> Chipset that supports HT Technology
- **BIOS:** A BIOS that supports HT Technology must be enabled
- **OS:** An operating system that supports HT Technology

For more information on Hyper-Threading Technology, go to: http://www.intel.com/info/hyperthreading

### **Dimensions (ATX form-factor):**

> 244mm x 202mm ( W x L )

### **Operating System:**

> Windows® 98/ ME/ 2000/ XP

## Things You Should Know

- The images and pictures in this manual are for reference only and may vary depending on hardware models, third party components and software versions.
- Power off your system when configuring switches and pins.
- This mainboard contains very delicate IC chips. Always use a grounded wrist strap when working with the system.
- Do not touch any IC chip, lead, connector or other components.
- Unplug the AC power when you install or remove any device on the mainboard.

## **Packing List**

- ♦ P4M800-775 mainboard
- ◆ FDD Cable
- ♦ HDD Cable
- I/O Bracket (for ATX case)
- USB 2.0 Cable (Optional)
- SATA Cable (Optional)
- SPDIF Out Cable (Optional)
- Mainboard Uer Manual CD
- Mainboard Setup Driver CD
- Mainboard Quick Installation Guide (Optional)

## Symbols

The following list explains the convention for symbols that will be used throughout this manual:

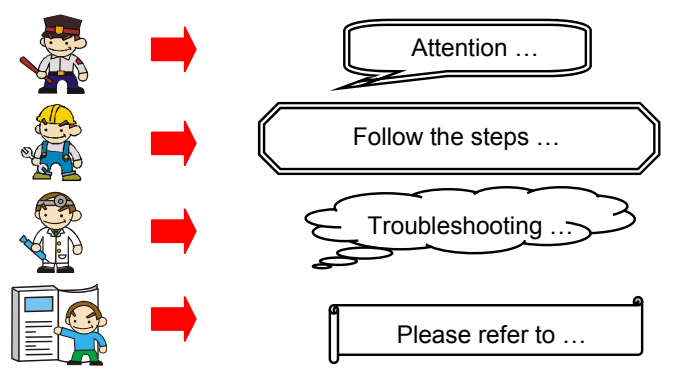

## **Table of Contents**

| CHAPTER 1. GETTING STARTED                       | 1  |
|--------------------------------------------------|----|
| INTRODUCTION                                     | 1  |
| SPECIFICATION                                    | 2  |
| CONFIGURATION                                    | 5  |
| Layout of P4M800-775                             | 5  |
| HARDWARE INSTALLATION                            | 6  |
| CPU Processor Installation                       | 6  |
| Memory Installation                              | 7  |
| Back Panel Configuration                         | 8  |
| Connectors                                       | 10 |
| Front Panel Headers                              |    |
| Headers & Jumpers                                |    |
| Audio Configuration                              | 14 |
| Slots                                            | 15 |
| Power Supply Attachments                         | 15 |
| CHAPTER 2. BIOS SETUP                            | 16 |
| INTRODUCTION                                     |    |
| Key Function                                     |    |
| MENU DESCRIPTION                                 | 16 |
| CHAPTER 3: TROUBLESHOOTING                       | 19 |
| APPENDIX I' SUPER 5.1 CHANNEL AUDIO EFFECT SETUP | 22 |
| APPENDIX II: SATA RAID 0/1 SETUP                 |    |
|                                                  | == |

## **Chapter 1. Getting Started**

## Introduction

Congratulations on the choosing P4M800-775 Mainboard. It is based on the VIA<sup>®</sup> P4M800 Northbridge chipset and the VT8237R Southbridge chipset; the mainboard comprises integrated the VIA<sup>®</sup> UniChrome<sup>™</sup> 2D/3D graphics optimized. It also supports the Intel<sup>®</sup> Pentium<sup>®</sup> 4 Prescott Processors with FSB (Front Side Bus) 533/800 MHz.

The P4M800-775 provides two 184-pin DIMM (Dual In-Line Memory Modules) sockets which support to insert DDR400 (PC3200)/ DDR333 (PC2700)/ DDR266 (PC2100)/ DDR200 (PC1600) SDRAMs, and support a total memory capacity of 2 GB.

The mainboard provides one 4x/ 8x AGP slot, three PCI slots, and one CNR (Communication Network Riser) slot (optional). In addition, one 360Kb/ 720Kb/ 1.2Mb/ 1.44Mb/ 2.88Mb floppy disk drive connector, and two IDE connectors that support PIO mode 5, Bus Master, and Ultra DMA 33/66/100/133 for hard disk drives are provided on this mainboard. The onboard Serial ATA function, two SATA connectors are able to support SATA RAID 0/1 mode (see Appendix II) and with transfer rate up to 150 Mbps.

There is a maximum of eight USB2.0/ 1.1 ports that can be set up on this mainboard.

The onboard AC' 97 sound codec supports high quality performance 6-channel audio play (Super 5.1 Channel Audio Effect) (See Appendix I). The mainboard also supports the Sony/Philips Digital Interfaces (SPDIF) function (optional).

The P4M800-775 comes with an onboard 10/100 Mbps Ethernet LAN chip. There is a LAN port on the back panel that you can directly plug an internet cable into.

All the information (including hardware installation and software installation) in this manual are for reference only. The contents in this manual may be updated without notice. The company will not assume any mistake that user caused.

## **Specification**

## CPU:

- > Support Socket 775 Pentium® 4 Prescott processor
- Support Hyper-Threading Technology
- > Support FSB (Front Side Bus) 533/ 800 MHz

## **Chipset:**

- > Northbridge Chipset VIA® P4M800
- Southbridge Chipset VIA® VT8237R
- > I/O Controller ITE® IT8705AF
- > AC' 97 Aduio Codec Realtek® ALC655
- > LAN Controller Realtek® RTL 8100C

## Memory:

- > Provide two 184-pin DIMM sockets
- Support DDR400 (PC3200)/ DDR333 (PC2700)/ DDR266 (PC2100)/ DDR200 (PC1600) SDRAM
- > Support 64 MB /128 MB /512 MB/1 GB, and a total memory capacity of 2GB

## Slots:

- > Provide one 4x/ 8x AGP slot
- > Provide three PCI slot
- > Provide one CNR slot (Optional)

## **Onboard IDE:**

- > Support a maximum of four IDE devices can be set up
- > Support PIO, Bus Master, and Ultra DMA 33/ 66/100/133 function

## **Onboard Serial ATA :**

- > Provide two SATA connectors with SATA 1.0 specification
- > Support a transfer rate of SATA 150 Mbps and SATA RAID 0/1 mode
- > One SATA connector can only support one SATA HDD

## Onboard AC' 97 Sound Codec:

- > High performance Codec with high S/N ratio (>90 db)
- > Compliant with AC' 97 2.3 specification
- > Support 6-channel playback capability (Super 5.1 Channel Audio Effect)
- > Support 3D stereo enhancement
- > Support Sony/ Philips Digital Interfaces (S/PDIF) function (Optional)

## **Onboard LAN Chip:**

> 10/100 Mbps Ethernet LAN supported

## I/O facilities:

- > One multi-mode Parallel Port capable of supporting the following specifications:
  - 1. Standard & Bi-direction Parallel Port
  - 2. Enhanced Parallel Port (EPP)
  - 3. Extended Capabilities Port (ECP)
- Support one serial port
- Support one VGA port
- > Support PS/2 mouse and PS/2 keyboard
- > Support 360 KB/720 KB/1.2 MB/1.44 MB/2.88 MB floppy disk drive

## **Universal Serial Bus:**

> Support the maximal eight USB 2.0 ports for USB compliant interface devices

## **BIOS:**

- ➢ Phoenix-Award™ BIOS
- Support APM1.2
- > Support ACPI2.0 power management

## Green Function:

- > Support Phoenix-Award™ BIOS power management function
- System Waked from sleeping mode of power saving by touching any keyboard or mouse

## Hardware Monitor Function:

- > Monitor CPU/ Chassis Fan Speed
- > Monitor CPU and system temperature
- > Monitor system voltages

## Watch Dog Timer:

This function is for detecting the system when it is unable to handle over-clocking configurations during the POST stage. Once the problem is detected, the system will reset the configurations and reboot the system within five seconds.

## **Configuration** Layout of P4M800-775

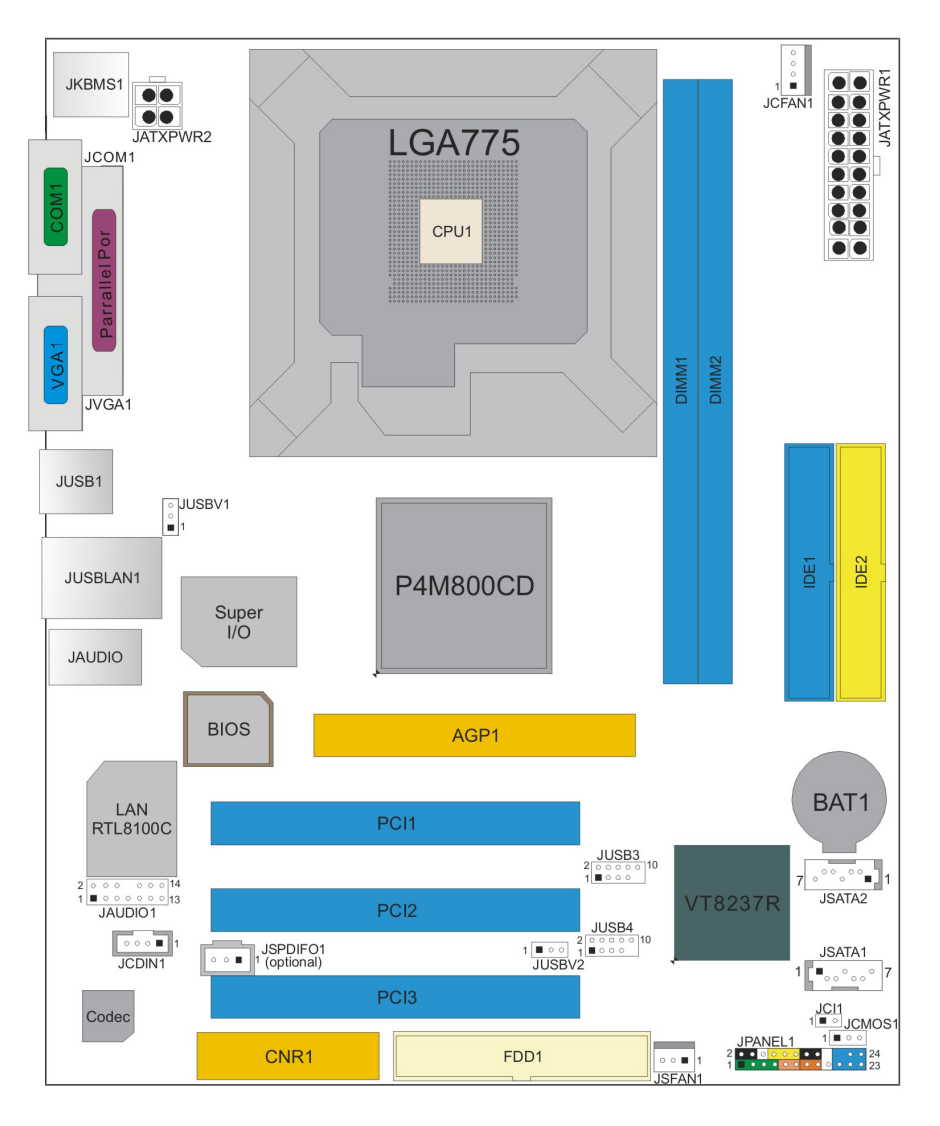

## Hardware Installation

This section will assist you in quickly installing your system hardware. Wear a wrist ground strap before handling components. Electrostatic discharge may damage the system's components.

### CPU Processor Installation

This mainboard supports Intel<sup>®</sup> Pentium<sup>®</sup> 4 processors using a Socket 775. Before building your system, we suggest you to visit the Intel website and review the processor installation procedures. http://www.intel.com

### **CPU Socket 775 Configuration Steps:**

1. Locate the CPU socket 775 on your mainboard and nudge the lever away from the socket as shown. Then lift the lever to a 140-degree angle (A). Next, lift up the iron cover (B).

2. There are two distinctive marks located near the corners of the socket on the same side as the lever as shown (C). Match these marks with the marks on the CPU and carefully lower the

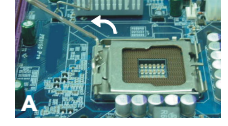

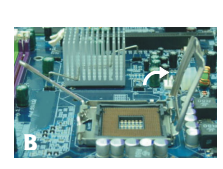

CPU down onto the socket (D).

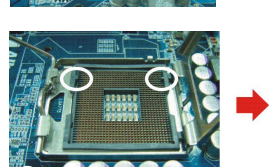

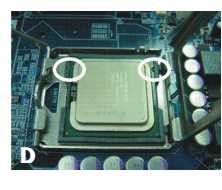

3. Replace the iron cover and then lower the lever until it snaps back into position (E). This will lock down the CPU (F).

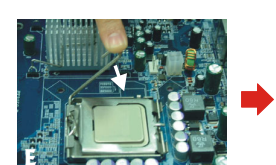

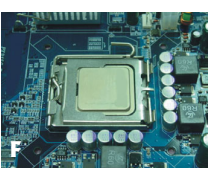

4. Smear thermal grease on the top of the CPU. Lower the CPU fan onto the CPU/CPU socket and secure it using the attachments or screws provided on the fan. Finally, attach the fan power cord to the JCFAN1 header.

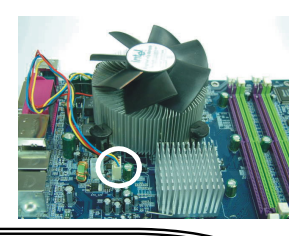

Attention: DO NOT touch the CPU pins due to they are sensitive and easily to be damaged. Also, make sure that you have completed all installation steps before power-on the system. Finally, double-check that the heatsink is properly installed and make sure that the CPU fan power cord is securely attached (cooling problems may cause overheating and lead to damage the CPU and other sensitive components).

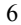

### FAN Headers: JCFAN1, JSFAN1

Two power headers for cooling fans are available on the P4M800-775. The cooling fans are playing important roles in maintaining CPU and ambient temperatures in your system. Please attach the fan power cords to these two headers.

**CPU Fan Header: JCFAN1** 

|   |   | 1       | Pin | Assignment         |
|---|---|---------|-----|--------------------|
|   | 0 |         | 1   | Ground             |
|   | 0 |         | 2   | Power (+12V)       |
| 1 |   | JCFAN1  | 3   | FAN RPM rate sense |
|   |   | 0017411 | 4   | Smart Fan Control  |

System Fan Header: JSFAN1

|         |        | Pin | Assignment         |
|---------|--------|-----|--------------------|
| ○ ○ ■ 1 | JSFAN1 | 1   | Ground             |
|         |        | 2   | Power (+12V)       |
|         |        | 3   | FAN RPM rate sense |

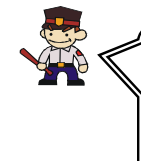

**Attention:** We strongly recommend you that attach a cooling fan on top of the CPU and also attach the fan power cord onto the mainboard JCFAN1 header, to avoid your CPU damaged due to high temperatures.

In general, the fan power cord is designed and should be attached with a specific direction. The black wire of the fan power cord is Ground and should be attached onto the header pin-1.

## Memory Installation: DIMM1/2

The P4M800-775 provides two 184-pin DIMM (Dual In-Line Memory Module) sockets which support to insert DDR400 (PC3200)/ DDR333 (PC2700)/ DDR266 (PC2100)/ DDR200 (PC1600) SDRAMs and support a total memory capacity of 2 GB.

|       |     | , ran aa aa aa aa aa aa aa aa aa aa aa aa a |
|-------|-----|---------------------------------------------|
| DIMM1 |     | , , , , , , , , , , , , , , , , , , ,       |
|       | m 5 |                                             |
|       |     |                                             |

#### **Memory Setup Steps:**

The following instructions explain how to set memories onto the DIMM sockets for this mainboard.

1. Pull the white plastic tabs at both ends of the socket away.

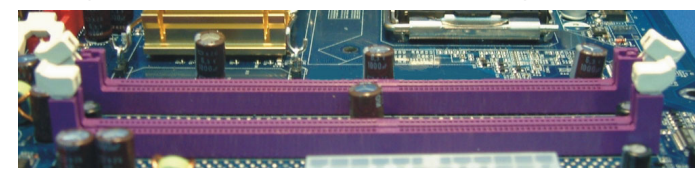

2. Align a memory on the socket such that the notch on the memory matches the break on the socket.

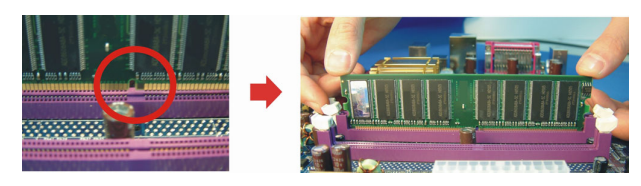

3. Lower the memory vertically into the socket and press firmly by using both thumbs until the memory snaps into place.

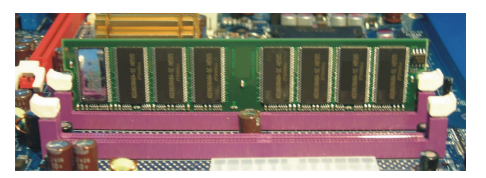

4. Repeat steps 1, 2 & 3 for the remaining memory and DIMM sockets setup.

\* The pictures shown above are for reference only. The actual installation may vary depending on models.

## **Back Panel Configuration**

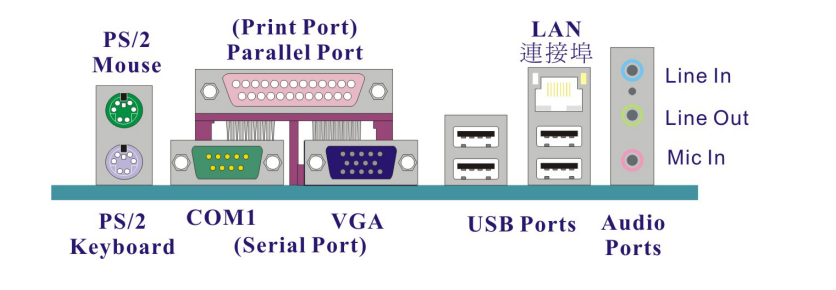

#### PS/2 Mouse & PS/2 Keyboard Ports: JKBMS1

This mainboard provides a standard PS/2 mouse port and a PS/2 keyboard port. The pin assignments are described below.

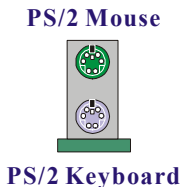

| Pin | Assignment | Pin | Assignment   |
|-----|------------|-----|--------------|
| 1   | Data       | 4   | +5 V (fused) |
| 2   | N/A        | 5   | Clock        |
| 3   | Ground     | 6   | N/A          |

#### **Serial and Parallel Interface Ports**

The mainboard provides one serial port, one parallel port, and one VGA port on the back panel.

#### Parallel Interface Port: PARALLEL PORT

The parallel port on your system is used to attach a parallel printer or other devices with this interface supported.

#### Serial Interface Port: JCOM1

This mainboard provides a serial port COM1 on the back panel, and is used to attach mice, modems and other peripheral devices.

#### Serial Interface Port: JVGA1

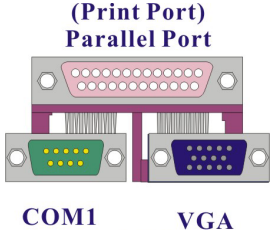

(Serial Port)

This is a D-Sub 15-pin port and is used to attach your monitor cable for display.

#### USB & LAN Ports: JUSBLAN1, JUSB1

There are four USB 2.0/ 1.1 ports on the back panel. These USB ports are used to attach with USB devices, such as keyboard, mice and other USB supported devices. There is also a 10/100 Mbps Ethernet LAN port available for you to attach an Internet cable.

| LAN         | Pin | Assignment   | Pin | Assignment |
|-------------|-----|--------------|-----|------------|
| Port        | 1   | TX+ (TX+)    | 5   | NC (TRD2-) |
|             | 2   | TX- (TX-)    | 6   | RX- (RX-)  |
|             | 3   | RX+ (RX+)    | 7   | NC (TRD3+) |
|             | 4   | NC (TRD2+)   | 8   | NC (TRD3-) |
|             | Pin | Assignment   | Pin | Assignment |
| USB Ports 🔶 | 1/5 | +5 V (fused) | 3/7 | USBP0+/P1+ |
|             | 2/6 | USBP0-/P1-   | 4/8 | Ground     |

#### **Audio Ports: Sound**

This mainboard provides three Audio Ports. The Mic-in, Line-in and Line-out are standard audio ports that provide basic audio function.

#### Line-In (Blue)

This port is used to attach an external audio device such as a CD player, tape player or other audio device that has an audio input connector. When the Super 5.1 Channel Audio Effect is enabled, your rear speakers will be enabled with this port.

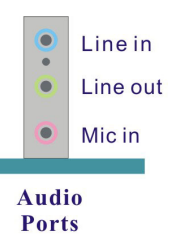

ഹ

#### Line-Out (Green)

It is a standard audio port and used to attach speaker or headset. When the Super 5.1 Channel Audio Effect is enabled, your front speakers will be enabled with this port. In addition, if you have enabled the Super 5.1 Channel Audio Effect but still are using the Standard 2-channel audio play, we strongly recommend you to use this port.

#### Mic-In (Pink)

This port is used to attach a microphone to input your voice. When the Super 5.1 Channel Audio Effect is enabled, your subwoofer/center equipments will be enabled.

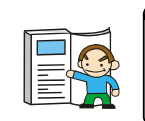

This mainboard supports Super 5.1 Channel Audio Effect which you can transfer the audio system from 2-channel to 6-channel. See **Appendix I** for more information.

## Connectors

#### **Floppy Disk Drive Connector: FDD1**

The mainboard provides a standard floppy disk drive connector (FDC) that supports to be attached maximal two 360Kb/ 720Kb/ 1.2Mb/ 1.44Mb/ 2.88Mb floppy disk drives by FDD ribbon cables.

#### Hard disk drive Connectors: IDE1/2, SATA1/2

The mainboard provides two IDE connectors with PIO Mode  $0 \sim 5$ , BUS Master, Ultra DMA 66/100/133 specification. You can maximal attach four IDE devices, such as hard disk drive (HDD), CD-ROM, DVD-ROM, and so on by IDE ribbon cables. The onboard Serial ATA, two SATA connectors support SATA RAID 0/1 mode and with transfer rate of up to 150 Mbps.

#### Primary IDE Connector: IDE1

There are two maximal IDE devices can attach to one IDE connector. If you attach two IDE HDDs, you must use a ribbon cable which with two cable connectors. You also must configure one drive as the master and the other one as the slave.

#### Secondary IDE Connector: IDE2

The IDE2 connector can also be attached with two HDDs by IDE ribbon cable; however, you also must configure one as the Master and the other one as the Slave.

#### SATA Connector: SATA1/2

The two SATA connectors support a transfer rate of 150 Mbps and SATA RAID 0/1 mode. One SATA connector only can attach one SATA HDD of each time.

|          | Pin | Assignment | Pin | Assignment |
|----------|-----|------------|-----|------------|
|          | 1   | Ground     | 2   | TX+        |
|          | 3   | TX-        | 4   | Ground     |
| JSATA1~2 | 5   | RX-        | 6   | RX+        |
|          | 7   | Ground     |     |            |

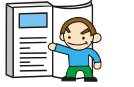

This mainboard supports SATA RAID 0/1, refer **Appendix II** for more information.

## Front Panel Headers: JPANEL1 > JAUDIO1

|        | PWR_LED<br>SLP On/Off IR<br>2000000000000000000000000000000000000 |                        |     |               |                        |  |  |
|--------|-------------------------------------------------------------------|------------------------|-----|---------------|------------------------|--|--|
| Pin    | Assignment                                                        | Function               | Pin | Assignment    | Function               |  |  |
| 1      | +5V                                                               |                        | 2   | Sleep control | Sloop Button (SLD)     |  |  |
| 3      | N/A                                                               | Speaker (SPK)          | 4   | Ground        |                        |  |  |
| 5      | N/A                                                               | Speaker (SPK)          | 6   |               | N/A                    |  |  |
| 7      | Speaker                                                           |                        | 8   | Power LED (+) |                        |  |  |
| 9      | HDD LED (+)                                                       | Hard Drive LED         | 10  | Power LED (+) | Power LED              |  |  |
| 11     | HDD LED (-)                                                       | (HLED)                 | 12  | Power LED (-) |                        |  |  |
| 13     | Ground                                                            | Popot Putton (PST)     | 14  | Power button  | Power-on Button        |  |  |
| 15     | Reset control                                                     |                        | 16  | Ground        | (ON/OFF)               |  |  |
| 17 N/A |                                                                   |                        |     |               | Key                    |  |  |
| 19     | N/A                                                               |                        | 20  | N/A           |                        |  |  |
| 21     | +5V                                                               | IrDA <mark>(IR)</mark> | 22  | Ground        | IrDA <mark>(IR)</mark> |  |  |
| 23     | IRTX                                                              |                        | 24  | IRRX          |                        |  |  |

## Speaker Header (Green): SPK

A PC front panel speaker cord can attach onto this header. When you reboot the system, the speaker will sound a short "beep". If there is something wrong during the Power On Self-Test, the speaker otherwise will sound "irregular beep" to warn you.

### Hard Drive LED Header (Orange): HLED

This header can be attached with a PC front panel LED cord. The LED will flicker during the hard disk drive (HDD) activity.

### **Reset Button Header (Red): RST**

This header can be attached with a momentary SPST button cord. The button is normally left open. When the button closed, it will cause the mainboard to reset and run the POST (Power-On Self Test).

#### Sleep Button Header (Black): SLP

Attach the PC front panel SLP cord onto this header can make the system automatically entering into the power saving mode when it is in rest condition. **Power LED Header (Yellow): PWRLED** 

Attach the power LED cord onto this header, then the power LED will illuminate while the system is powered on.

#### Power-on Button Header (Black): ON/OFF

This header can be attached with a PC front panel power button cord. The power button cord must pull the power button pin to ground for at least 50 ms to signal the power supply to turn on or off (the time required is due to internal debounce circuitry on the system board). At least two seconds must pass before the power supply will recognize another on/off signal.

### IrDA Header (Blue): IR

Attach the IrDA cord of the PC front case onto this header, then you can transfer the data through this function.

## Headers & Jumpers

#### Case Open Warning Header: CASE OPEN

This header is used to warn the user when the computer case has been previously opened. To use this function, you have to enable the CASE OPEN warning function in the BIOS Setup Utility. When your computer case is opened, your system will show alert messages during the boot up. To use this function, your computer case must be equipped with a "case open" cable.

| 1    | Pin | Assignment       |
|------|-----|------------------|
|      | 1   | Case open signal |
| JCI1 | 2   | Ground           |

#### Front USB Headers: JUSB3/4

There are four USB 1.1/2.0 ports have provided on this mainboard, and it also provides two front USB headers which allowing you to set four additional USB ports on your PC

front panel. An optional USB bracket may be included within this product and you can attach more USB devices on it.

|                                      | Pin | Assignment  | Pin | Assignment  |
|--------------------------------------|-----|-------------|-----|-------------|
|                                      | 1   | +5V (fused) | 2   | +5V (fused) |
| $2 \circ \circ \circ \circ \circ 10$ | 3   | USB-        | 4   | USB-        |
| JUSB3/JUSB4                          | 5   | USB+        | 6   | USB+        |
|                                      | 7   | Ground      | 8   | Ground      |
|                                      | 9   | Key         | 10  | N/A         |

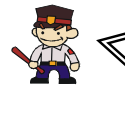

#### Attention

If you are using a USB 2.0 device with Windows 2000/XP, you will need to install the USB 2.0 driver from the Microsoft® website. If you are using Service pack 1 (or later) for Windows® XP, and using Service pack4 (or later) for Windows® 2000, you will not have to install the driver.

#### **USB Power Headers: JUSBV1/2**

The USB power headers are including the JUSBV1 header and JUSBV2 header. These headers allow you to set your USB power at +5V or +5V standby voltage.

| JUS | BV1/JUSBV2     | Assignment  | Description                                |
|-----|----------------|-------------|--------------------------------------------|
| 0   |                | +5V         | JUSBV1: +5V for JKBMS1, JUSB1and JUSBLAN1. |
|     | Pin 1-2 Close  |             | JUSBV2: +5V for JUSB3 and JUSB4.           |
|     |                |             | JUSBV1: JKBMS1, JUSB1 and                  |
|     | I              |             | JUSBLAN1are powered with                   |
|     | I              | +5V Standby | +5V standby voltage.                       |
| 1   | Bin 2 3 Close  | Voltage     | JUSBV2: JUSB3 and JUSB4 are                |
|     | PIII 2-3 Close | _           | powered with +5V standby                   |
|     | ł              |             | voltage.                                   |

Note: Close stands for putting a jumper cap onto two header pins.

### **Clear CMOS Jumper: JCMOS1**

The "Clear CMOS" function is used when you cannot boot your system due to some CMOS problems, such as forget a password. Configuring the jumper caps on this header will allow you to reset the CMOS configurations.

| JCMOS1                    | Assignment      |
|---------------------------|-----------------|
| 1 Pin 1-2 Close           | Normal (Defult) |
| 1 • • • • • Pin 2-3 Close | Clear CMOS Data |

Note: Close stands for putting a jumper cap onto two header pins.

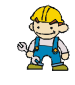

The following steps explain how to reset your CMOS configurations when you forgot a system password.

- 1. Turn off your system and disconnect the AC power cable.
- 2. Set JP1 header to OFF (2-3 Closed).
- 3. Wait several seconds.
- 4. Set JP1 header to ON (1-2 closed).
- 5. Connect the AC power cable and turn on your system.
- 6. Reset your new password.

## Audio Configuration

## **CD-ROM Audio-In Connector: JCDIN1**

This header is used to attach a CD-ROM / DVD audio cable.

|        | Pin | Assignment          |
|--------|-----|---------------------|
|        | 1   | Left channel input  |
|        | 2   | Ground              |
| JCDIN1 | 3   | Ground              |
|        | 4   | Right channel input |

### Front Audio Connector: JAUDIO1

If there are front audio ports on your front case, please remove the jumpers on this header, and then you will have two sets of audio ports (one set is on the front case and the other one is on the back panel) to use. On the other hand, your audio ports on the back panel will fail to work if the jumper caps on this header are removed.

|     | 2 <u>• • • • • • •</u> 14<br>1 ■ • • • • • • • 13 |       |                                  |  |  |  |
|-----|---------------------------------------------------|-------|----------------------------------|--|--|--|
|     | JAU                                               | IDIO1 |                                  |  |  |  |
| Pin | Assignment                                        | Pin   | Assignment                       |  |  |  |
| 1   | Mic in/center                                     | 2     | Ground                           |  |  |  |
| 3   | Mic power/Bass                                    | 4     | Audio power                      |  |  |  |
| 5   | Right line out/Speaker out right                  | 6     | Right line out/Speaker out right |  |  |  |
| 7   | Reserved                                          | 8     | Кеу                              |  |  |  |
| 9   | Left line out/Speaker out left                    | 10    | Left line out/Speaker out left   |  |  |  |
| 11  | Right line in/Rear speaker right                  | 12    | Right line in/Rear speaker right |  |  |  |
| 13  | Left line in/Rear speaker left                    | 14    | Left line in/Rear speaker left   |  |  |  |

## S/PDIF Connector: JSPDIF01 (Optional)

S/PDIF is a recent audio transfer file format, which provides high quality audio using optical fiber and digital signals. This mainboard is capable to deliver audio output and receive audio input through the SPDIF header. One way you would use this header is by using an SPDIF bracket (optional) and attaching its cord onto this JSPDIF01 connector. The

RCA or Tos-Link connector will be on the bracket and convenient you to output or input data into the SPDIF devices.

|          | Pin | Assignment |
|----------|-----|------------|
|          | 1   | +5V        |
| JSPDIF01 | 2   | SPDIF out  |
|          | 3   | Ground     |

## Slots

#### AGP Slot: AGP1

The mainboard supports to install an extra graphics card with AGP interface or PCI interface, in order to improve your display efficiency and performance. The AGP slot comes with AGP 3.0 specification and supports 8x/ 4x graphics card installation.

#### PCI Slots: PCI1/2/3

This mainboard provides three standard 32-bit PCI slots. PCI stands for Peripheral Component Interconnect and is a bus standard for expansion cards, which has supplanted the older ISA bus standard.

#### **CNR Slot: CNR1 (optional)**

The CNR stands for Communication Network Riser, which is an open Industry Standard Architecture and supports modem only.

## **Power Supply Attachments** ATX Power Connector: JATXPWR1, PATXPWR2

Attach power cords on these connectors and make sure they are set in secure before applying the power. Then the system is able to support several functions such as the instant power-on and so on.

|          | Pin | Assignment          | Pin | Assignment |
|----------|-----|---------------------|-----|------------|
| 10 00 20 | 1   | +3.3V               | 11  | +3.3V      |
|          | 2   | +3.3V               | 12  | -12V       |
|          | 3   | Ground              | 13  | Ground     |
|          | 4   | +5V                 | 14  | PS_ON      |
| D        | 5   | Ground              | 15  | Ground     |
|          | 6   | +5V                 | 16  | Ground     |
| 1 🗖 11   | 7   | Ground              | 17  | Ground     |
|          | 8   | PW_ON               | 18  | -5V        |
| JATXPWR1 | 9   | +5V standby voltage | 19  | +5V        |
|          | 10  | +12V                | 20  | +5V        |

| 2 0 1    | Pin | Assignment | Pin | Assignment |
|----------|-----|------------|-----|------------|
| 4003     | 1   | +12V       | 3   | Ground     |
| JATXPWR2 | 2   | +12V       | 4   | Ground     |

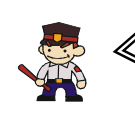

#### Attention

In general, power cords are designed and should be attached with a specific direction. The black wire of the power cord is Ground and should be attached onto the header location of Ground.

## Chapter 2. BIOS Setup

#### Introduction

This section describes PHOENIX-AWARD<sup>™</sup> BIOS Setup program which resides in the BIOS firmware. The Setup program allows users to modify the basic system configuration. The configuration information is then saved to CMOS RAM where the data is sustained by battery after power-down.

The BIOS provides critical low-level support for standard devices such as disk drives, serial ports and parallel ports. As well, the BIOS control the first stage of the boot process, loading and executing the operating system.

The PHOENIX-AWARD<sup>™</sup> BIOS installed in your computer system's ROM is a custom version of an industry standard BIOS. This means that it supports the BIOS of Intel<sup>®</sup> based processors.

This version of the PHOENIX-AWARD<sup>™</sup> BIOS includes additional features such as virus and password protection as well as special configurations for fine-tuning the system chipset. The defaults for the BIOS values contained in this document may vary slightly with the version installed in your system.

### **Key Function**

In general, you can use the arrow keys to highlight options, press <Enter> to select, use the <PgUp> and <PgDn> keys to change entries, press <F1> for help and press <Esc> to quit. The following table provides more detail about how to navigate within the BIOS Setup program.

| Keystroke   | Function                                                  |
|-------------|-----------------------------------------------------------|
| Up arrow    | Move to previous option                                   |
| Down arrow  | Move to next option                                       |
| Left arrow  | Move to the option on the left (menu bar)                 |
| Right arrow | Move to the option on the right (menu bar)                |
| Esc         | Main Menu: Quit without saving changes                    |
|             | Submenus: Exit Current page to the next higher level menu |
| Move Enter  | Move to the option you desire                             |
| PgUp key    | Increase the numeric value or enter changes               |
| PgDn key    | Decrease the numeric value or enter changes               |
| + Key       | Increase the numeric value or enter changes               |
| - Key       | Decrease the numeric value or enter changes               |
| Esc key     | Main Menu – Quit and do not save changes into CMOS        |
|             | Status Page Setup Menu and Option Page Setup Menu – Exit  |
|             | Current page and return to Main Menu                      |
| F1 key      | General help on Setup navigation keys                     |
| F5 key      | Load previous values from CMOS                            |
| F6 key      | Load the defaults from BIOS default table                 |

## **Menu Description**

#### Standard CMOS Features

Include all the adjustable items in standard compatible BIOS.

#### **Advanced BIOS Features**

Include all the adjustable items of Award special enhanced features.

#### **Advanced Chipset Features**

Include all the adjustable items of chipset special features.

#### **Integrated Peripherals**

Include all onboard peripherals.

#### **Power Management Setup**

Include all the adjustable items of Green function features.

#### **PnP/PCI Configurations**

Include all configurations of PCI and PnP ISA resources.

#### **PC Health Status**

It is for monitoring the system status such as temperature, voltage, and fan speeds.

#### **Frequency/Voltage Control**

It is for setting the CPU clock and frequency ratio.

#### **Load Optimized Defaults**

It can load the preset system parameter values to set the system in its best performance configurations.

#### Set Supervisor Password

Set change or disable password. It allows you to limit access to the system and/or  $\ensuremath{\mathsf{BIOS}}$  setup.

#### Set User Password

Set change or disable password. It allows you to limit access to the system.

#### Save & Exit Setup

Save CMOS value settings to CMOS and exit setup.

#### **Exit Without Saving**

Abandon all CMOS value changes and exit setup.

| Phoenix - AwardBIO                                      | IS CMOS Setup Utility       |
|---------------------------------------------------------|-----------------------------|
| Standard CMOS Features                                  | ▶ Frequency/Voltage Control |
| ▶ Advanced BIOS Features                                | Load Optimized Defaults     |
| ▶ Advanced Chipset Features                             | Set Supervisor Password     |
| ▶ Integrated Peripherals                                | Set User Password           |
| ▶ Power Management Setup                                | Save & Exit Setup           |
| ▶ PnP/PCI Configurations                                | Exit Without Saving         |
| ▶ PC Health Status                                      |                             |
| Esc : Quit F9 : Menu in BIOS<br>F10 : Save & Exit Setup | ↑↓→← : Select Item          |

## **Chapter 3: Troubleshooting**

## Problem 1:

No power to the system. Power light does not illuminate. Fan inside power supply does not turn on. Indicator lights on keyboard are not lit.

- Causes:
- 1. Power cable is unplugged.
- 2. Defective power cable.
- 3. Power supply failure.
- 4. Faulty wall outlet; circuit breaker or fuse blown.

Solutions:

- 1. Make sure power cable is securely plugged in.
- 2. Replace cable.
- 3.Contact technical support.
- 4.Use different socket, repair outlet, reset circuit breaker or replace fuse.

## **Problem 2:**

System inoperative. Keyboard lights are on, power indicator lights are lit, hard drive is active but system seems "hung"

Causes: Memory DIMM is partially dislodged from the slot on the mainboard. Solutions:

1. Power Down

2. Using even pressure on both ends of the DIMM, press down firmly until the module snaps into place.

## **Problem 3:**

System does not boot from the hard disk drive but can be booted from the CD-ROM drive.

Causes:

- 1. Connector between hard drive and system board unplugged.
- 2. Damaged hard disk or disk controller.

3. Hard disk directory or FAT is corrupted.

Solutions:

1. Check the cable running from the disk to the disk controller board. Make sure both ends are securely attached. Check the drive type in the standard CMOS setup.

2. Contact technical support.

3. Backing up the hard drive is extremely important. Make sure your periodically perform backups to avoid untimely disk crashes.

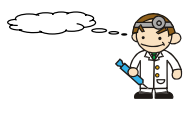

## **Problem 4:**

System only boots from the CD-ROM. The hard disk can be read and applications can be used but booting from the hard disk is impossible.

Causes: Hard Disk boot sector has been corrupted.

Solutions: Back up data and applications files. Reformat the hard drive. Re-install applications and data using backup disks.

## **Problem 5:**

Error message reading "SECTOR NOT FOUND" displays and the system does not allow certain data to be accessed.

Causes: There are many reasons for this such as virus intrusion or disk failure. Solutions: Back up any salvageable data. Then performs low level format, partition, and then a high level format the hard drive. Re-install all saved data when completed.

## **Problem 6:**

Screen message says "Invalid Configuration" or "CMOS Failure." Causes: Incorrect information entered into the BIOS setup program. Solutions: Review system's equipment. Reconfigure the system.

## Problem 7:

The Screen is blank. Causes: No power to monitor. Solutions: Check the power connectors to the monitor and to the system.

## **Problem 8:**

Blank screen.
Causes:
1. Memory problem.
2. Computer virus.
Solutions:
1. Reboot computer. Reinstall memory. Make sure that all memory modules are securely installed.
2. Use anti-virus programs to detect and clean viruses.

## **Problem 9:**

Screen goes blank periodically. Causes: Screen saver is enabled. Solutions: Disable screen saver.

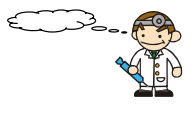

## Problem 10:

Keyboard failure. Causes: Keyboard is disconnected. Solutions: Reconnect keyboard. Replace keyboard if you continue to experience problems.

### **Problem 11:**

No color on screen. Causes: 1. Faulty Monitor. 2. CMOS incorrectly set up. Solutions: 1. If possible, connect monitor to another system. If no color appears, replace monitor. 2. Call technical support.

## Problem 12:

The screen displays "C: drive failure." Causes: Hard drive cable not connected properly. Solutions: Check hard drive cable.

## Problem 13:

Cannot boot the system after installing a second hard drive. Causes:

1. Master/slave jumpers not set correctly.

2. Hard drives are not compatible / different manufacturers. Solutions:

1. Set master/slave jumpers correctly.

2.Run SETUP program and select the correct drive types. Call drive manufacturers for possible compatibility problems with other drives.

## Problem 14:

Missing operating system on hard drive. Causes: CMOS setup has been changed. Solutions: Run setup and select the correct drive type.

## Problem 15:

Certain keys do not function. Causes: Keys jammed or defective. Solutions: Replace keyboard.

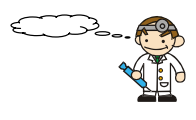

## Appendix I: Super 5.1 Channel Audio Effect Setup

#### **Channels Setup**

1. After getting into the system, click the audio icon 🔯 from the Windows screen.

2. Click Speaker Configuration button, you can see the screen like the picture below.

3. You can choose 2, 4 or 6 channels by your speakers.

| 2 Channels             | 4 Channels                                                                                                    | 6 Channels                                                                                                    |
|------------------------|----------------------------------------------------------------------------------------------------|----------------------------------------------------------------------------------------------------|
| UNITABLE Configuration | Art Data Cardynamia     Control ( Standard ( Standard )     Control ( Standard )     Control ( Standard )     Contro | DATAble Subjections     Interface (state) - State (state)     Interface (state) - State (state)     Interface         'state         'state state         'state state         'state state         'state state         'state state         'state state         'state state         'state state         'state state         'state state         'state state state         'state state state         'state state state         'state state         'state state state         'state state state         'state state         'state state state         'state state         'state state         'state state state         'state state state         'state state state         'state state state         'state state state         'state state state         'state state         'state state state         'state state         'state state state         'state state state         'state state state         'state state         'state state state         'state state         'state state state         'state state         'state         'state state         'state         'state state         'state         'state state         'state         'state |
| UK.                    | OK                                                                                                    | ac                                                                                                    |

## Super 5.1 Channel Audio Effect

This mainboard comes with an ALC655 Codec which supports high quality 5.1 Channel audio effects. With ALC655, you are able to use standard line-jacks for surround audio output without connecting to any auxiliary external modules. To use this function, you have to install the audio driver in the bonus Pack CD as well as an audio application supporting 5.1 Channel audio effects. See the audio Port Connectors in the Hardware Installation section for a description of the output connectors.

### **Speaker Test**

Make sure the cable is firmly into the connector.

- 1. Click the audio icon 🔯 from the Windows screen.
- 2. Click Speaker Test button, you can see the screen like the pictures below.
- 3. Select the speaker which you want to test by clicking on it.

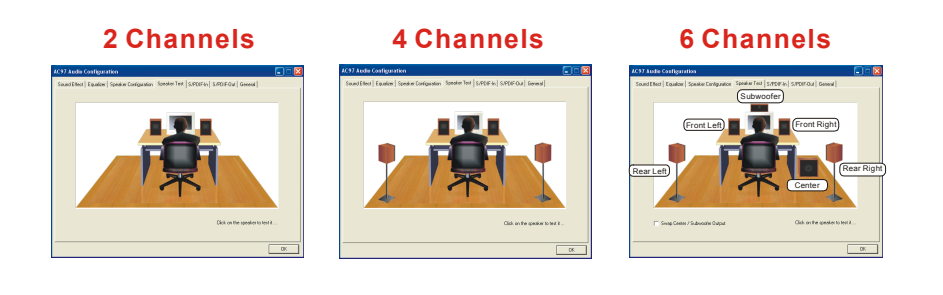

## Appendix II: SATA RAID 0/1 Setup

#### **Introduction to RAID**

#### (Redundant Array of Independent Disks)

RAID technology is a sophisticated disk management system that manages multiple disk drives, enhancing I/O performance and providing redundancy in order to prevent the loss of data in case any of the individual disks fail. The SATA RAID facility on this board provides RAID 0 (striped), RAID 1 (mirrored) and RAID SPAN.

### **Disk Striping (RAID 0)**

Striping is a performance-oriented, non-redundant disk storage technology. With RAID striping, multiple disks are used to form a larger virtual disk. Data is then striped or mapped across all the physical disks. In this way modern SATA and ATA bus mastering technology can be used to perform multiple I/O operations in parallel, enhancing performance. While Striping is discussed as a RAID Set type, it actually does not provide fault tolerance.

## **Disk Mirroring (RAID 1)**

With Disk Mirroring there is a redundant disk that mirrors the main disk. Data that is written to the main disk is also written to the redundant disk. This redundancy provides fault tolerant protection from a single disk failure. If a read/write failure occurs on one drive, the system can still read and write data using the other drive.

### **RAID SPAN**

RAID SPAN is not one of the standard RAID levels. It is however considered a JBOD (Just Bundle Of Disks) configuration which simply uses multiple disks to form a larger virtual disk without any other specialized disk management functionality.

### **RAID BIOS Configuration**

Before the RAID BIOS configuration, make sure that you have set two SATA HDDs, and you have chosen the option of BIOS -> Integrated Peripherals -> VIA Onchip IDE Device -> SATA Mode -> RAID. When the system reboots up during the POST (Power-On Self Test), the user will be given an opportunity to enter the "VIA RAID BIOS Configuration" utility. Wait for the following prompt:

Press < Tab > Key into User Window

Then press the "Tab" key to enter the VIA RAID BIOS Configuration utility. The VIA RAID BIOS screen will display as shown below.

| VI<br>Create Array<br>Delete Array<br>Create/Delete Spare<br>Select Boot Array<br>Serial Number View | IA Tech. VT8237 SA | TA RAID BI<br>Create a R<br>the hard di<br>VIA IDE co<br>F1 : VI<br>Enter : Co<br>ESC : Ez | OS Ver 2<br>AID array<br>sks attache<br>ontroller<br>ew Array/d<br>bye to next<br>onfirm the s<br>it | 2.10<br>with<br>of to<br>lisk Status<br>item<br>relection |        |
|----------------------------------------------------------------------------------------------------|--------------------|--------------------------------------------------------------------------------------------|----------------------------------------------------------------------------------------------------|-----------------------------------------------------------|--------|
| Channel                                                                                              | Drive Name         | Array Name                                                                                 | Mode                                                                                                 | Size (GB)                                                 | Status |
| Serial Ch0 Master                                                                                    | ST3120023A3        |                                                                                            | SATA                                                                                                 | 111.79                                                    | Hdd    |
| Serial_Ch1 Master                                                                                    | ST3120023A3        |                                                                                            | SATA                                                                                                 | 111.79                                                    | Hdd    |

#### **Create Array**

1. The "Create Array" option will allow you to initialize a RAID array. Choose the "Create Array" on the main screen and press <Enter>. The screen below will display. According to your needs, select "RAID 0 for performance" (striping), "RAID 1 for data protection" (mirroring) or "RAID SPAN for capacity" (JBOD). Then press <Enter>.

| Channel Drive Name Array Name Mode Size (GB) Status<br>Serial_Ch0 Manter ST3120023A3 SATA 111.79 Hdd<br>Serial_Ch1 Master ST3120023A3 SATA 111.79 Hdd | VIA Tech. VT8237 SAT                                           | CA RAID BIO<br>Create a BA<br>the hard dit<br>VIAIDE co<br>F1 : Via<br>†, + : Ma<br>Enter : Co<br>ESC : Ex | DS Ver 2<br>AID array (<br>sks attache<br>ntroller<br>sw Array/d<br>ove to next<br>affrm the s<br>it | 2.10<br>vith<br>d to<br>isk Status<br>item<br>election |            |
|----------------------------------------------------------------------------------------------------|----------------------------------------------------------------|----------------------------------------------------------------------------------------------------|----------------------------------------------------------------------------------------------------|--------------------------------------------------------|------------|
| Serial_Ch0Master ST3120023A3 SATA 111.79 Hdd<br>Serial_Ch1Master ST3120023A3 SATA 111.79 Hdd                                                          | Channel Drive Name                                             | Array Name                                                                                                 | Mode                                                                                                 | Size (GB)                                              | Status     |
|                                                                                                    | Serial_Ch9 Mastor ST3120023A3<br>Serial_Ch1 Mastor ST3120023A3 |                                                                                                    | SATA<br>SATA                                                                                         | 111.79<br>111.79                                       | Hdd<br>Hdd |

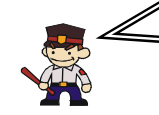

#### Attention

The "Channel" ` "Drive Name" ` "Mode" ` "Size (GB)", located at the bottom portion of the screen above, reflect the devices that are currently installed on the SATA connectors. The example information above may therefore differ with the information that displays on your screen.

2. Next, choose the "Auto Setup for Data Security" option and press <Enter>. The screen will display a confirmation message as shown below. Press <Y> to continue with the creation of the new array.

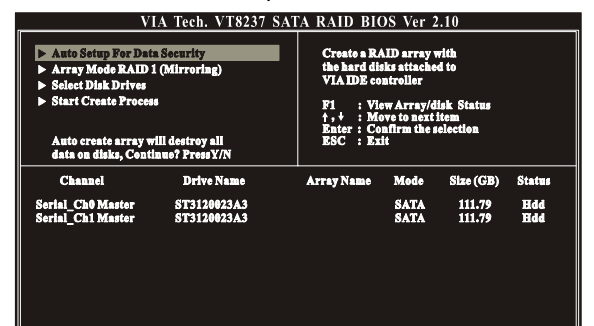

Attention

For RAID 1 (Mirrored Arrays), you can manually select the "source device" instead of having the system determine it for you. After step 1, select the "Select Disk Drives" to manually select the "source device". Then choose the "Start Create Process" and press <Enter> to complete the RAID 1 array creation.

3. After the array has been successfully created, one of the screens will display as shown below according to the type of array you created.

#### RAID 1 mode

| V.                                                                                      | IA Tech. VT8237 SA                                                                                                    | <u>ATA RAID BIO</u> | DS Ver 2     | .10              |                  |
|-----------------------------------------------------------------------------------------|----------------------------------------------------------------------------------------------------|---------------------|--------------|------------------|------------------|
| Auto Sotup For Dat     Array Mode RAID :     Select Disk Drives     Start Create Proces | Crossis a RAID array with<br>the hard disks stiached to<br>VIA IDE controller<br>FI = 1/two Array disk Status<br>+ + : Move to assist them<br>Rates : Contra ent them<br>Rates : Contra the selection<br>ESC : Kuit |                     |              |                  |                  |
| Channel                                                                                 | Drive Name                                                                                                    | Array Name          | Mode         | Size (GB)        | Status           |
| Serial_Ch0 Master<br>Serial_Ch1 Master                                                  | ST3120023A3<br>ST3120023A3                                                                                                    | ARRAY 0<br>ARRAY 0  | SATA<br>SATA | 111.79<br>111.79 | Source<br>Mirror |
|                                                                                         |                                                                                                    |                     |              |                  |                  |
|                                                                                         |                                                                                                    |                     |              |                  |                  |

#### RAID 0 mode

| V.                                                                                                    | A Tech. VT8237                  | SAL | A RAID BIO                                                                                 | OS Ver 2                                                                                 | .10                                            |                      |   |
|----------------------------------------------------------------------------------------------------|---------------------------------|-----|--------------------------------------------------------------------------------------------|------------------------------------------------------------------------------------------|------------------------------------------------|----------------------|---|
| <ul> <li>Auto Sotup For Dat</li> <li>Array Mode RAID (</li> <li>Select Disk Drives</li> <li>Block Size 64K</li> <li>Start Create Proces</li> </ul> | n Security<br>) (Striping)<br>1 |     | Create a RA<br>the hard di<br>VIA IDE co<br>F1 : VIA<br>t,+ : Mo<br>Enter : Ce<br>ESC : Ex | AID array v<br>sks attache<br>ntroller<br>ew Array/d<br>ove to next<br>nfirm the s<br>it | vith<br>d to<br>isk Status<br>item<br>election |                      |   |
| Channel                                                                                                    | Drive Name                      |     | Array Name                                                                                 | Mode                                                                                     | Size (GB)                                      | Status               | l |
|                                                                                                    |                                 |     |                                                                                            |                                                                                          |                                                |                      |   |
| Serial_Ch9 Master<br>Serial_Ch1 Master                                                                                                    | ST3120023A3<br>ST3120023A3      |     | ARRAYO<br>ARRAYO                                                                           | SATA<br>SATA                                                                             | 111.79<br>111.79                               | Stripe 0<br>Stripe 1 |   |
| Serial_Ch0 Master<br>Serial_Ch1 Master                                                                                                    | ST3120023A3<br>ST3120023A3      |     | ARRAYO<br>Arrayo                                                                           | SATA<br>SATA                                                                             | 111.79<br>111.79                               | Stripe 0<br>Stripe 1 |   |

#### **RAID SPAN mode**

| VIA Tech. VT8237 SATA RAID BIOS Ver 2.10                                                                                           |                            |                                                                                                    |              |                  |                  |  |  |
|----------------------------------------------------------------------------------------------------|----------------------------|----------------------------------------------------------------------------------------------------|--------------|------------------|------------------|--|--|
| Axto Setup Yer Data Security     Array Mode SPAN (JBOD)     Selet Disk Drives     Start Crash Preces     Extrema Span (JBOD) Array |                            | Croate a RAID bries for 2.10<br>Croate a RAID array with<br>the hard disks attached to<br>VIA IDE controllar<br>F1 = 174 warray falsk. Status<br>F1 = 174 warray falsk. Status<br>Rates : Confirm the selection<br>Rate: Confirm the selection<br>Rate: Status |              |                  |                  |  |  |
| Channel                                                                                                    | Drive Name                 | Array Name                                                                                                    | Mode         | Size (GB)        | Status           |  |  |
| Serial_Ch0 Master<br>Serial_Ch1 Master                                                                                             | ST3120023A3<br>ST3120023A3 | ARRAY 0<br>ARRAY 0                                                                                                    | SATA<br>SATA | 111.79<br>111.79 | Span Ø<br>Span 1 |  |  |
|                                                                                                    |                            |                                                                                                    |              |                  |                  |  |  |

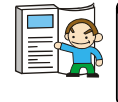

The RAID 0 screen (above) contains the option, "Block Size 64K". With this option you can manually select the block size for your array. However, we recommend that you to select the "64K" for optimal performance.

ഫ

#### **Delete Array**

 You can delete an existing array with the "Delete Array" option on the main screen. Choose the "Delete Array" option and press < Enter >. Then press the <Enter > key once again and the system will mark all the existing SATA devices with an asterisk (as shown below in the bottom section). (Note that the example information below may differ slightly depending on the RAID type you are configuring.)

| VIA                                                                                                    | A Tech. VT8237 SAT         | A RAID BIO                                                                                                    | OS Ver 2     | .10              |                  |
|----------------------------------------------------------------------------------------------------|----------------------------|----------------------------------------------------------------------------------------------------|--------------|------------------|------------------|
| <ul> <li>Create Array</li> <li>Deloto Array</li> <li>Create/Delete Spare</li> <li>Select Boot Array</li> <li>Serial Number View</li> </ul> | _                          | Delete a RAID array contain<br>the hard dists attached to<br>VIA RAID controller<br>FI : View Arraydiak Status<br>+,+ : More to next item<br>Enter : Confirm the selection<br>ESC : Exit |              |                  |                  |
| Channel                                                                                                    | Drive Name                 | Array Name                                                                                                    | Mode         | Size (GB)        | Status           |
| [*] Serial_Ch0 Master<br>[*] Serial_Ch1 Master                                                                                             | ST3120023A3<br>ST3120023A3 | ARRAY 9<br>ARRAY 9                                                                                                    | SATA<br>SATA | 111.79<br>111.79 | Source<br>Mirror |
|                                                                                                    |                            |                                                                                                    |              |                  |                  |

2. Press <Enter>. A warning/confirmation message will display (as shown below). Press <Y> to confirm.

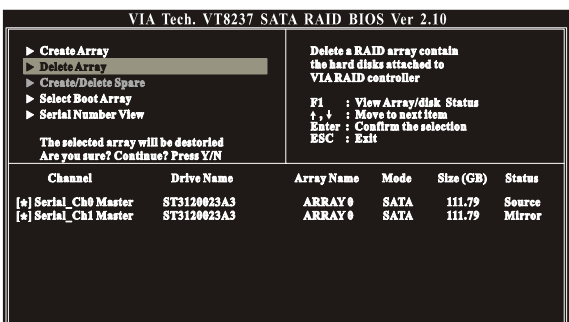

3. After the array is successfully deleted, the screen will display as shown below.

| VIA Tech. VT8237 SAT  Create Array  Delete Array  Create/Delete Spare  Select Boot Array  Serial Number View |             | A RAID BIOS Ver 2.10<br>Delete a RAID array contain<br>the hard disks attacked to<br>VIA RAID control of the status<br>PI : View Array/disk Status<br>t, + : Move to actition<br>Exter : Contra the selection<br>ESC : Exit |      |           |        |
|----------------------------------------------------------------------------------------------------|-------------|----------------------------------------------------------------------------------------------------|------|-----------|--------|
| Channel                                                                                                    | Drive Name  | Array Name                                                                                                    | Møde | Size (GB) | Status |
| Serial Ch0 Master                                                                                            | ST3120023A3 |                                                                                                    | SATA | 111.79    | Hdd    |
| Serial_Ch1 Master                                                                                            | ST3120023A3 |                                                                                                    | SATA | 111.79    | Hdd    |

#### **Serial Number View**

You can choose the "Serial Number View" to view the serial number of the serial ATA device. The serial number is assigned to the device by the manufacturer.

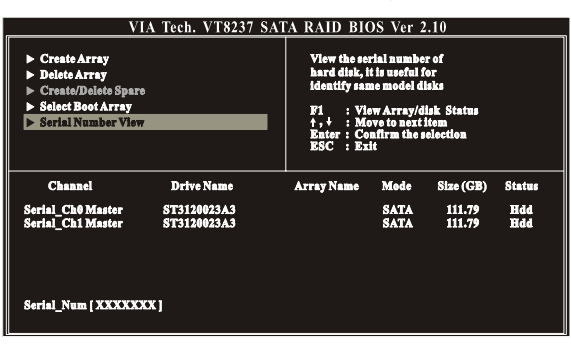

VIA RAID TOOI (VIA Raid Tool icon The VIA RAID Tool allows the user to configure and monitor RAID arrays from the Windows environment. After booting your operating system, click the "VIA RAID Tool" icon from the Windows desktop. The Screen below will display. You can simply click on one of the toolbar buttons on the menu bar to execute their respective functions.

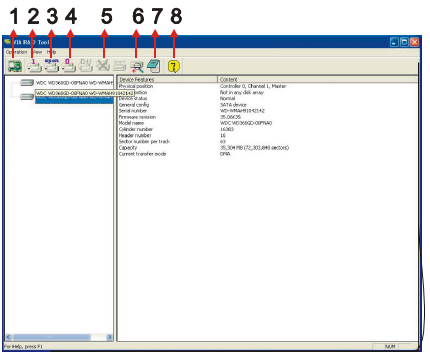

Toolbar Button 1: View the controller status.

Toolbar Button 2: Create a array with RAID 1.

Toolbar Button 3: Create a array with SPAN.

Toolbar Button 4: Create a array with RAID 0.

Toolbar Button 5: Delete the array that you created before.

Toolbar Button 6: View the devices status.

Toolbar Button 7: View the event log.

Toolbar Button 8: Help topics.